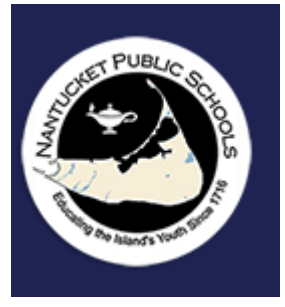

## Parent: How to See Your Student's Report Card in Aspen Cheat-sheet with Screenshots

→ <u>Click Here to Make a Copy</u>

**Objective:** How to see your student's report card in Aspen.

## Sign in

- Go to https://ma-npsk.myfollett.com/aspen/logon.do.
- Login using your username and password.

← → C ☆ 🏾 ma-npsk.myfollett.com/aspen/logon.

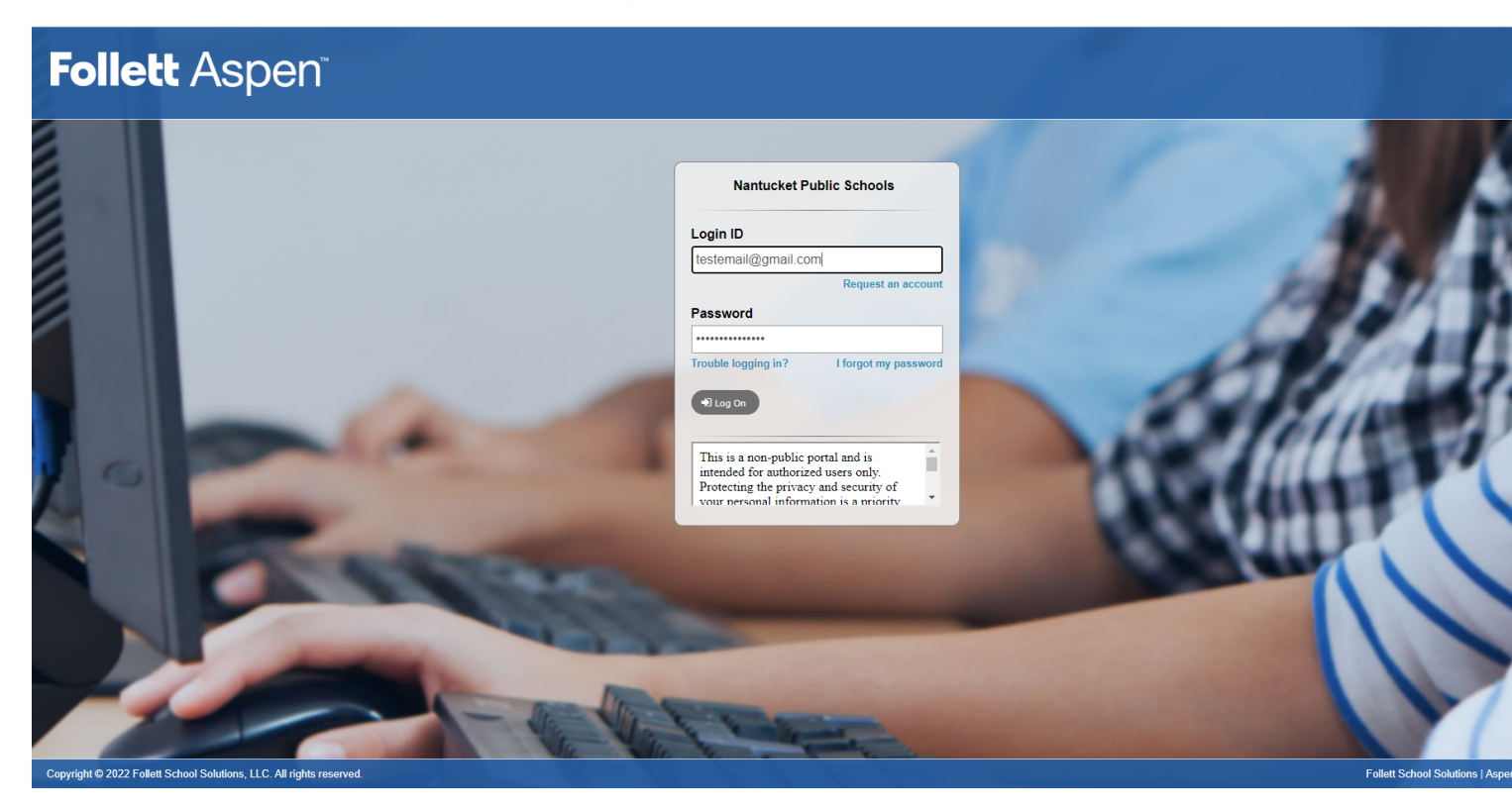

## Accessing Your Student's Report Card

• Click on the Family top tab.

| Nantucket Public Schools 2022-2023<br>Parent Last Name, Parent First Name |                                                                      |  |  |  |  |  |  |
|---------------------------------------------------------------------------|----------------------------------------------------------------------|--|--|--|--|--|--|
| Pages                                                                     | Family Academics Calendar                                            |  |  |  |  |  |  |
| Home                                                                      | Announcements                                                        |  |  |  |  |  |  |
| Page<br>Directory                                                         | Banner                                                               |  |  |  |  |  |  |
|                                                                           | To verify your student data click here. Click on this link for help. |  |  |  |  |  |  |

Para verificar sus datos de estudiante haga clic aquí. Haga clic en este enlace para obtener ayuda.

Para verificar seus dados de aluno clique aqui. Clique neste link para obter ajuda.

• Check the box of the student whose report card you would like to view.

| Nantucl<br>Parent's | Nantucket Public Schools 2022-2023<br>Parent's Last Name, Parent's First Name |                |                                   |                |                         |                       |                       |       |  |
|---------------------|-------------------------------------------------------------------------------|----------------|-----------------------------------|----------------|-------------------------|-----------------------|-----------------------|-------|--|
| Pages               | Family                                                                        | Academics      | Calendar                          |                |                         |                       |                       |       |  |
| Students            |                                                                               |                |                                   |                |                         |                       |                       |       |  |
| Details             | Ор                                                                            | otions  Repo   | rts <b>▼</b> Help <b>▼</b>        | Search on Name | 9 70 1                  | a-z                   |                       |       |  |
| Contacts            |                                                                               |                |                                   |                |                         |                       | 0 of 1 selec          | ted 🥖 |  |
| Daily<br>Attendance |                                                                               | Name           |                                   |                | DOB                     | Grade                 | School > Name         |       |  |
| Health              | 5                                                                             | Student's Last | t Name, <mark>Student's</mark> Fi | irst Name      | Student's Date of Birth | Student's Grade Level | Student's School Name |       |  |
| Transcript          |                                                                               |                |                                   |                |                         |                       |                       |       |  |
| Assessment          | ts                                                                            |                |                                   |                |                         |                       |                       |       |  |
| Schedule            |                                                                               |                |                                   |                |                         |                       |                       |       |  |
| Membership          | <b>b</b>                                                                      |                |                                   |                |                         |                       |                       |       |  |
| Documents           |                                                                               |                |                                   |                |                         |                       |                       |       |  |
| Notification        |                                                                               |                |                                   |                |                         |                       |                       |       |  |

| Nantucket Public Schools 2022-2023<br>Parent Last Name. Parent First Name |        |                 |                    |                |                         |                       |                       |  |
|---------------------------------------------------------------------------|--------|-----------------|--------------------|----------------|-------------------------|-----------------------|-----------------------|--|
| Pages                                                                     | Family | Academics       | Calendar           |                |                         |                       |                       |  |
| Students                                                                  |        |                 |                    |                |                         |                       |                       |  |
| Details                                                                   | Ор     | tions 🗸 🛛 Repor | ts 🔻 🛛 Help 👻      | Search on Name | 978 =                   | a=z                   |                       |  |
| Contacts                                                                  |        |                 |                    |                |                         |                       | 1 of 1 selected 🥖     |  |
| Daily<br>Attendance                                                       |        | Name            |                    |                | DOB                     | Grade                 | School > Name         |  |
| Health                                                                    | 4      | Student's Last  | Name, Student's Fi | rst Name       | Student's Date of Birth | Student's Grade Level | Student's School Name |  |
| Transcript                                                                |        |                 |                    |                |                         |                       |                       |  |
| Assessment                                                                | ts     |                 |                    |                |                         |                       |                       |  |
| Schedule                                                                  |        |                 |                    |                |                         |                       |                       |  |
| Membership                                                                | >      |                 |                    |                |                         |                       |                       |  |
| Documents                                                                 |        |                 |                    |                |                         |                       |                       |  |
| Notification                                                              |        |                 |                    |                |                         |                       |                       |  |

• Click on Documents on the left-hand side of the screen.

| Nantucket Public Schools 2022-2023 Parent Last Name, Parent First Name |        |               |                 |                     |                         |                       |                       |       |
|------------------------------------------------------------------------|--------|---------------|-----------------|---------------------|-------------------------|-----------------------|-----------------------|-------|
| Pages                                                                  | Family | Academic      | s Calenda       | r                   |                         |                       |                       |       |
| Students                                                               | i      |               |                 |                     |                         |                       |                       |       |
| Details                                                                | Ор     | otions 🔻 🛛 Re | eports 🔻 🛛 He   | lp ▼ Search on Name | s 70 III                | a-z                   |                       |       |
| Contacts                                                               |        |               |                 |                     |                         |                       | 1 of 1 selec          | ted 🥖 |
| Daily<br>Attendance                                                    |        | Name          |                 |                     | DOB                     | Grade                 | School > Name         |       |
| Health                                                                 |        | Student's     | s Last Name, St | udent's First Name  | Student's Date of Birth | Student's Grade Level | Student's School Name |       |
| Transcript                                                             |        |               |                 |                     |                         |                       |                       |       |
| Assessment                                                             | ts     |               |                 |                     |                         |                       |                       |       |
| Schedule                                                               |        |               |                 |                     |                         |                       |                       |       |
| Membership                                                             | o      |               |                 |                     |                         |                       |                       |       |
|                                                                        |        |               |                 |                     |                         |                       |                       |       |
| Notification                                                           |        |               |                 |                     |                         |                       |                       |       |

• Sort by Upload Date by clicking on the Upload-date header.

| Pages Far           | nily Academics Calendar                                                       |                    |                         |  |  |  |  |  |  |
|---------------------|-------------------------------------------------------------------------------|--------------------|-------------------------|--|--|--|--|--|--|
| Students :: S       | Students :: Student's Grade Level - Student's Last Name, Student's First Name |                    |                         |  |  |  |  |  |  |
| Details             | Options 🔻 Reports 👻 Help 👻 Search on Name 🔍 🏹 🖲 🏢 📼                           |                    |                         |  |  |  |  |  |  |
| Contacts            | <                                                                             | 0 of 31 selected 🖉 |                         |  |  |  |  |  |  |
| Daily<br>Attendance | Name                                                                          | Document           | Upload-date             |  |  |  |  |  |  |
| Health              | Elementary Report Cards 5 PDF                                                 | 6                  | -0000-7                 |  |  |  |  |  |  |
| Transcript          | Elementary Report Cards 5 PDF                                                 | ¢                  | 10.00007                |  |  |  |  |  |  |
| Assessments         | Elementary Report Cards 5 PDF                                                 | ¢.                 | NUMBER OF T             |  |  |  |  |  |  |
| Schedule            | Elementary Report Cards K-4 PDF                                               | ţ.                 | 10001                   |  |  |  |  |  |  |
| Membership          | HS Report Card with PDF                                                       | <b>B</b>           | 100.000                 |  |  |  |  |  |  |
| Documents           | HS Report Card with PDF                                                       | ŧ                  | 2010/02                 |  |  |  |  |  |  |
| Documents           | HS Report Card with PDF                                                       | ÷                  | 1000                    |  |  |  |  |  |  |
| Details             | HS Report Card with PDF                                                       | B                  | No. of Concession, Name |  |  |  |  |  |  |

• You may need to click more than once until the arrow next to the header is facing downwards. This will allow you to view the most recent report card near the top of the list.

| Pages               | Famil                                                                   | ly    | Academics Calendar                                                                                                    |                    |               |  |  |  |  |  |
|---------------------|-------------------------------------------------------------------------|-------|----------------------------------------------------------------------------------------------------|--------------------|---------------|--|--|--|--|--|
| Students            | Students :: Student's Grade - Student's Last Name, Student's First Name |       |                                                                                                    |                    |               |  |  |  |  |  |
| Details             |                                                                         | Optio | ns 🔻 Reports 🖌 Help 👻 Search on Upload-date 🔍 🏹 🗑 🏢 🖅                                                                                                    |                    |               |  |  |  |  |  |
| Contacts            |                                                                         | <     |                                                                                                    | 0 of 31 selected 🥔 |               |  |  |  |  |  |
| Daily<br>Attendance |                                                                         |       | Name                                                                                                    | Document           | Upload-date 👻 |  |  |  |  |  |
| Health              |                                                                         |       | 13 Repair Real                                                                                                    | 5                  | 1000          |  |  |  |  |  |
| Transcript          |                                                                         |       | HS Report Card with PDF                                                                                                    | ÷                  | 10000         |  |  |  |  |  |
| Assessmen           | ts                                                                      |       | 67 hours facet                                                                                                    | 6                  | 10.000        |  |  |  |  |  |
| Schedule            |                                                                         |       | The second second second second second second second second second second second second second second second se                                                                                                    | ÷                  | 410(00)       |  |  |  |  |  |
| Membershi           | p                                                                       |       | ar rupa lapa                                                                                                    | ÷                  | 1100          |  |  |  |  |  |
| Documents           |                                                                         |       | NOTWOTTO THE REPORT OF THE REPORT OF THE REPORT | ÷                  | 1100          |  |  |  |  |  |
| Documents           |                                                                         |       | 67 France Rend                                                                                                    | ÷                  | 10000         |  |  |  |  |  |
| Details             |                                                                         |       | Hilling Carlos RV                                                                                                    | 6                  | 1000          |  |  |  |  |  |

• Click on the desired report card.

| Pages               | Family Academics Calendar                                     |                    |                                                                                                    |
|---------------------|---------------------------------------------------------------|--------------------|----------------------------------------------------------------------------------------------------|
| Students :          | : Student's Grade - Student's Last Name, Student's First Name |                    |                                                                                                    |
| Details             | Options   Reports  Help  Search on Upload-date   Figure 22    |                    |                                                                                                    |
| Contacts            |                                                               | 0 of 31 selected 🥔 |                                                                                                    |
| Daily<br>Attendance | □ Name                                                        | Document           | Upload-date 🗸                                                                                                   |
| Health              |                                                               | ÷                  | 4000D                                                                                                    |
| Transcript          | HS Report Card with PDF                                       | ÷                  | 10100                                                                                                    |
| Assessments         |                                                               | ÷.                 | ALCONG 1                                                                                                    |
| Schedule            |                                                               | ÷                  | 475030                                                                                                    |
| Membership          | Inf Regard Republ                                             | ÷.                 | 3500                                                                                                    |
| Documents           |                                                               | ÷                  | 21224                                                                                                    |
| Documents           | If have fact                                                  | ÷.                 | 11 (2007) 1                                                                                                    |
| Details             |                                                               | ÷                  | The second second second second second second second second second second second second second second second se |
| _                   | Olials are the block increased to the Decurre                 |                    |                                                                                                    |

Click on the black icon next to the Document header.

| Pages | Family | Academics | Calendar |
|-------|--------|-----------|----------|
|       |        |           |          |

## Students :: IF - Internet - It's Report Card with PDF

| Details                               | Options Repor | ts <del>▼</del> Help <del>▼</del> |
|---------------------------------------|---------------|-----------------------------------|
| Contacts                              | X Cancel      |                                   |
| Daily                                 |               |                                   |
| Allendance                            | Name          | HS Report Card with PDF           |
| Health                                | Туре          | Other                             |
| Transcript                            | Document      | <b>B</b> in                       |
|                                       | Filename      | HS Report Card with PDF.pdf       |
| Assessments                           | Format        | PDF                               |
| Schedule                              |               |                                   |
| Membership                            | X Cancel      |                                   |
| Documents                             |               |                                   |
| Documents <ul> <li>Details</li> </ul> |               |                                   |
| Notification                          |               |                                   |

• Click on the downloaded PDF at the bottom of your browser to view the desired report card.

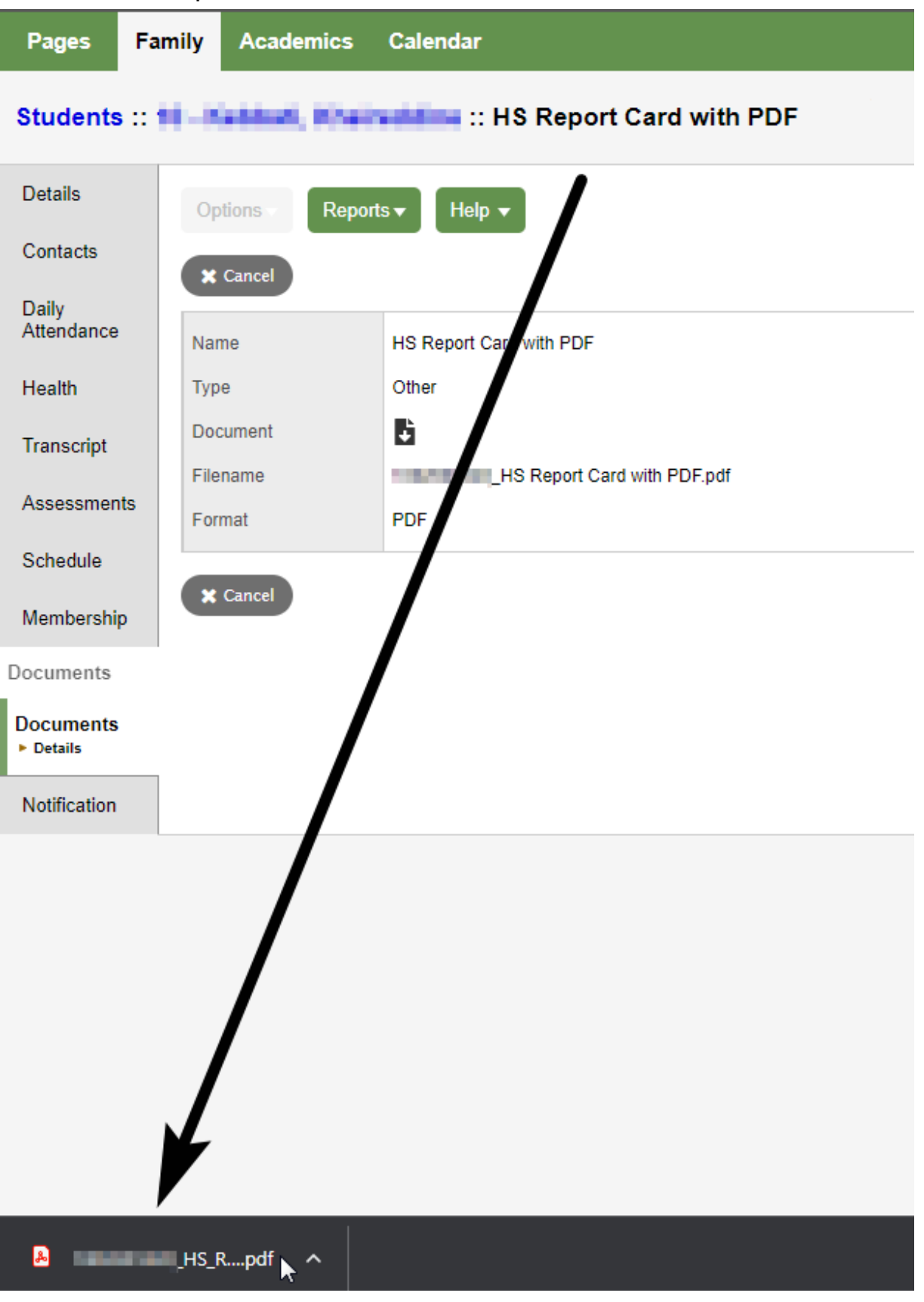